# MODBUS S-SERIES

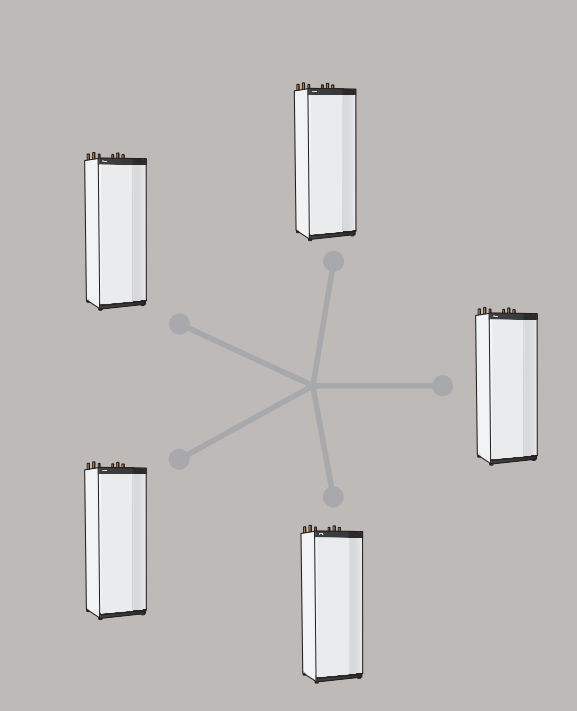

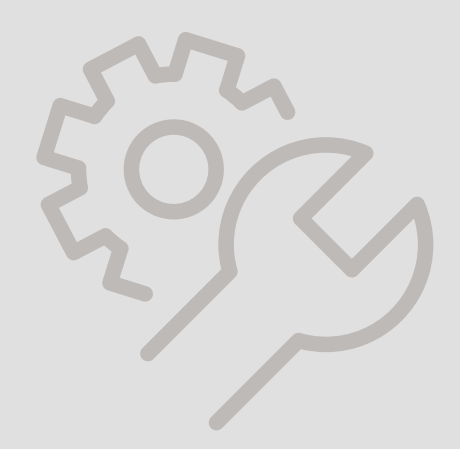

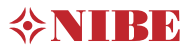

# Table of Contents

| 1   | Control - Introduction     | 3  |
|-----|----------------------------|----|
|     | Display unit               | 3  |
|     | Navigation                 | 4  |
|     | Menu types                 | 4  |
| 2   | General Modbus information | 7  |
|     | Export register            | 7  |
| 3   | Modbus registers           | 8  |
|     | Common registers           | 13 |
|     | Accessories                | 14 |
| lte | em register                | 17 |

# 1 Control - Introduction

# Display unit

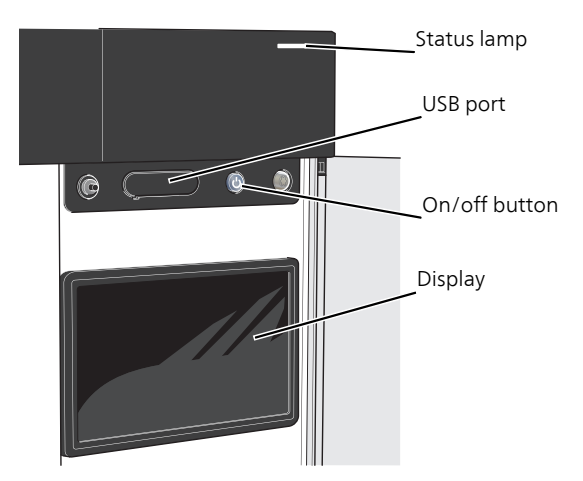

## THE STATUS LAMP

- lights up white during normal operation.
- lights yellow in emergency mode.
- lights red in the event of a deployed alarm.
- flashes white during active notice.
- is blue when system is switched off.

If the status lamp is red, you receive information and suggestions for suitable actions on the display.

### THE USB PORT

Above the display, there is a USB port that can be used e.g. for updating the software. Log into https://myuplink.com and click the "General" and then "Software" tab to download the latest version of the software for your installation.

# THE ON/OFF BUTTON

The on/off button has three functions:

- start
- switch off
- activate emergency mode

To start: press the on/off button once.

To switch off, restart or activate emergency mode: press and hold the on/off button for 2 seconds. This brings up a menu with various options.

For hard switch off: press and hold the on/off button for 5 seconds.

To activate emergency mode when system is switched off: press and hold the on/off button for 5 seconds. (Deactivate the emergency mode by pressing once).

### THE DISPLAY

Instructions, settings and operational information are shown on the display.

# Navigation

system has a touchscreen where you simply navigate by pressing and dragging with your finger.

### SELECT

Most options and functions are activated by lightly pressing on the display with your finger.

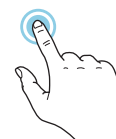

### BROWSE

The dots at the bottom edge show that there are more pages.

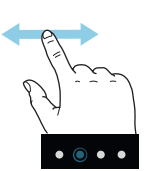

Drag to the right or left with your finger to browse between the pages.

#### SCROLL

If the menu has several sub-menus, you can see more information by dragging up or down with your finger.

## CHANGE A SETTING

Press the setting you want to change.

If it is an on/off setting, it changes as soon as you press it.

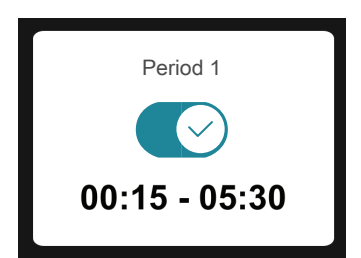

If there are several possible values, a spinning-wheel appears that you drag up or down to find the desired value.

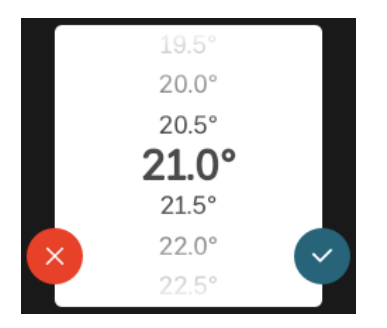

Press  $\checkmark$  to save your change, or  $\bigotimes$  if you don't want to make a change.

# FACTORY SETTING

Factory set values are marked with \*.

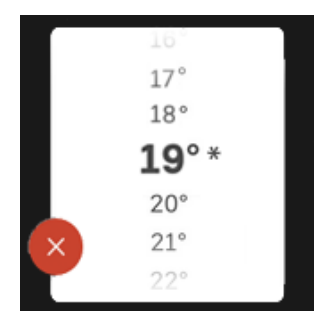

#### HELP MENU

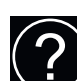

In many menus there is a symbol that indicates that extra help is available.

Press the symbol to open the help text.

You may need to drag with your finger to see all text.

# Menu types

## HOME SCREENS

#### Smartguide

Smartguide helps you both to view information about the current status and to make the most common settings easily. The information that you see depends on the product you have and the accessories that are connected to the product.

Select an option and press it to proceed. The instructions on the screen help you to choose correctly or give you information about what is happening.

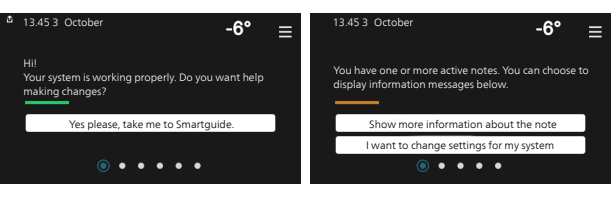

# Function pages

On the function pages, you can both view information about the current status and easily make the most common settings. The function pages that you see depend on the product you have and the accessories that are connected to the product.

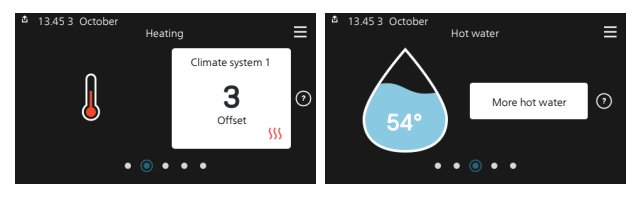

 $\mathcal{N}$  Drag to the right or left with your finger to browse between the function pages.

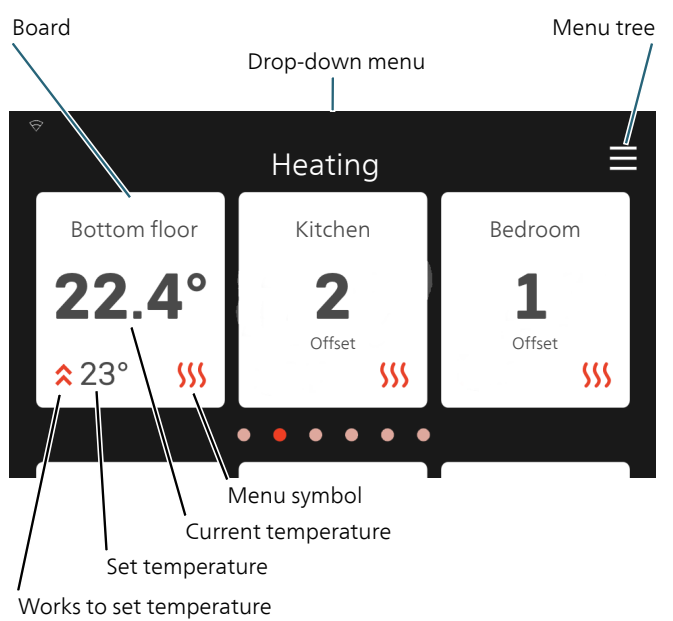

Press the card to adjust the desired value. On certain function pages, drag your finger up or down to obtain more cards.

#### Product overview

It can be a good idea to have the product overview open during any service cases. You can find it among the function pages.

Here, you can find information about product name, the product's serial number, the version of the software and service. When there is new software to download, you can do it here (provided that system is connected to myUplink).

| 🚿 13.45 3 October | . 💌                        |        |
|-------------------|----------------------------|--------|
|                   | Product                    |        |
|                   | overview                   |        |
| Product name      | system                     |        |
| Serial number     | 01234567890123             |        |
| Software          | 1.0.0                      | Update |
| Service           | Company AB<br>Phone number |        |
|                   |                            |        |

### Drop-down menu

From the home screens, you can reach a new window containing further information by dragging down a drop-down menu.

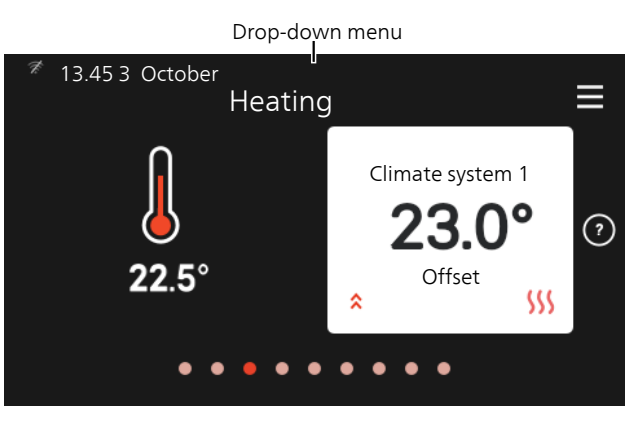

The drop-down menu shows the current status for system, what is in operation and what system is doing at the moment.

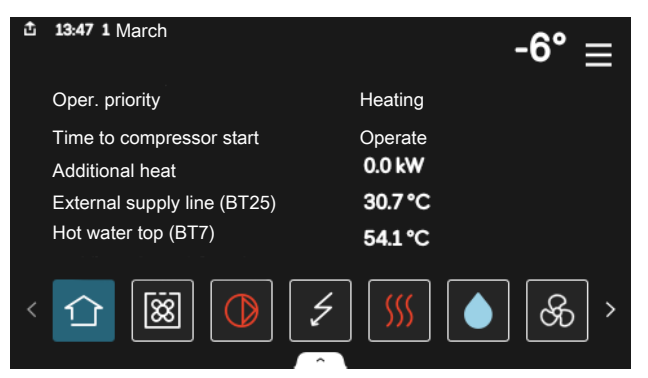

Press the icons on the menu's lower edge for more information about each function. Use the scroll bar to view all information for the selected function.

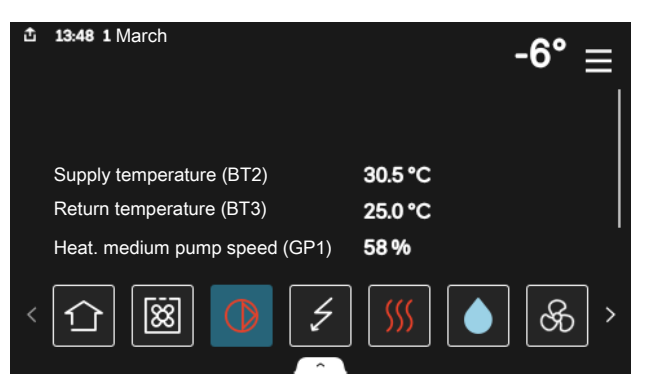

## MENU TREE

In the menu tree, you can find all menus and can make more advanced settings.

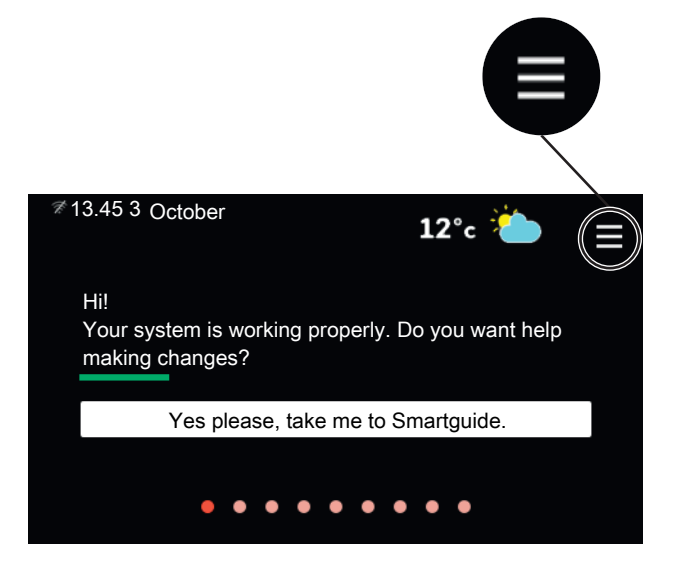

You can always press "X" to return to the home screens.

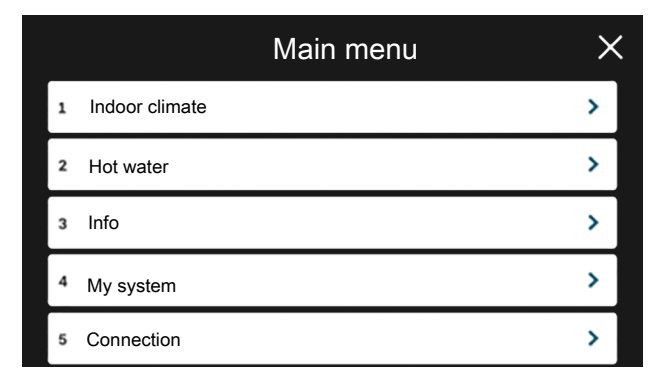

# 2 General Modbus information

NIBE S-series has built-in support for Modbus TCP/IP that can be activated in menu 7.5.9 - "Modbus TCP/IP". Modbus protocol uses port 502 for communication. TCP/IP settings are set in menu 5.2 - "Network settings".

| Network settings | ×                |
|------------------|------------------|
|                  | >                |
|                  | >                |
|                  |                  |
|                  |                  |
|                  |                  |
|                  | Network settings |

Choose wifi or ethernet.

| 5.2.2              | Ethernet | ✓×        |
|--------------------|----------|-----------|
| ✓ Connected        |          | 10.1.3.10 |
| IPv4-inställningar |          |           |
| Automatic          |          | ~         |
| DNS                |          |           |
| Automatic          |          | ~         |
|                    |          | ?         |

| Readable          | ID   | Description              |
|-------------------|------|--------------------------|
| Read              | 0x04 | Input Register           |
| Read writable     | 0x03 | Holding Register         |
| Writable multiple | 0x10 | Write multiple registers |
| Writable single   | 0×06 | Write single register    |

Available registers are shown in the display for the currect product and its installed and activated accessories (software version 2.2.1 or later required).

Current network settings is located in menu 3.1.13 - "Connections".

| <b>&lt;</b> 3.1.13 | Connections | ×             |
|--------------------|-------------|---------------|
| DHCP               |             | Yes           |
| IP address         |             | 10.1.3.10     |
| Netw mask          |             | 255.255.255.0 |
| Gateway            |             | 10.1.3.0      |
| Name server        |             | 10.2.11.1     |

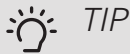

Feel free to compare your values with menu 3.1 - "Operating info" to check that you are reading the correct values.

For more information, see relevant installer manual for that system.

# Export register

- 1. Insert a USB memory.
- 2. Go to menu 7.5.9 and choose "Export most used registers" or "Export all registers". These will then be stored on the USB memory in CSV format. (These options is only shown when a USB memory in inserted in the display).

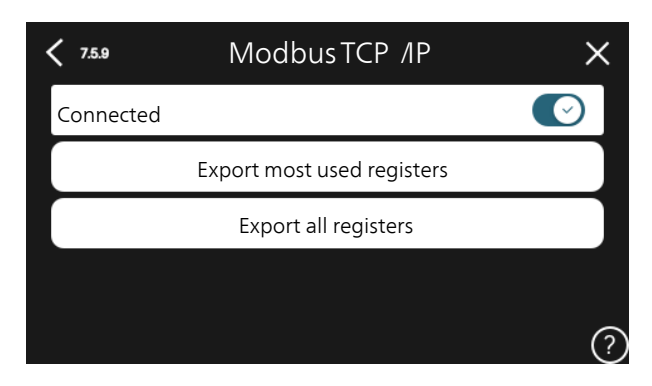

# 3 Modbus registers

#### NIBE S1155 / S1255

| Function                        | ID   | Type of register    | Size | Unit | Factor | Mode | Status  |
|---------------------------------|------|---------------------|------|------|--------|------|---------|
| Outdoor temperature (BT1)       | 1    | FC04 Input Register | s16  | °C   | 10     | R    |         |
| Supply temperature (BT2)        | 5    | FC04 Input Register | s16  | °C   | 10     | R    |         |
| Return temperature (BT3)        | 7    | FC04 Input Register | s16  | °C   | 10     | R    |         |
| Hot water top (BT7)             | 8    | FC04 Input Register | s16  | °C   | 10     | R    |         |
| Hot water charging (BT6)        | 9    | FC04 Input Register | s16  | °C   | 10     | R    |         |
| Brine in (BT10)                 | 10   | FC04 Input Register | s16  | °C   | 10     | R    |         |
| Brine out (BT11)                | 11   | FC04 Input Register | s16  | °C   | 10     | R    |         |
| Condenser supply (BT12)         | 12   | FC04 Input Register | s16  | °C   | 10     | R    |         |
| Discharge (BT14)                | 13   | FC04 Input Register | s16  | °C   | 10     | R    |         |
| Liquid line (BT15)              | 14   | FC04 Input Register | s16  | °C   | 10     | R    |         |
| Suction gas (BT17)              | 16   | FC04 Input Register | s16  | °C   | 10     | R    |         |
| Room temperature 1 (BT50)       | 26   | FC04 Input Register | s16  | °C   | 10     | R    |         |
| External supply line (BT25)     | 39   | FC04 Input Register | s16  | °C   | 10     | R    |         |
| Compressor sensor (EB100-BT29)  | 86   | FC04 Input Register | s16  | °C   | 10     | R    |         |
| Current compressor frequency    | 1046 | FC04 Input Register | u16  | Hz   | 10     | R    |         |
| Compressor starter              | 1083 | FC04 Input Register | s32  | -    | 1      | R    |         |
| Compressor status               | 1100 | FC04 Input Register | u8   | -    | 1      | R    | 0 - off |
|                                 |      |                     |      |      |        |      | 1 - on  |
| Heating medium pump speed (GP1) | 1102 | FC04 Input Register | u8   | %    | 1      | R    |         |
| Brine pump speed (GP2)          | 1104 | FC04 Input Register | u8   | %    | 1      | R    |         |

#### NIBE SMO S40

| Function                                   | ID   | Type of register    | Size | Unit | Factor | Mode | Status  |
|--------------------------------------------|------|---------------------|------|------|--------|------|---------|
| Outdoor temperature (BT1)                  | 1    | FC04 Input Register | s16  | °C   | 10     | R    |         |
| Hot water top (BT7)                        | 8    | FC04 Input Register | s16  | °C   | 10     | R    |         |
| Hot water charging (BT6)                   | 9    | FC04 Input Register | s16  | °C   | 10     | R    |         |
| Room temperature 1 (BT50)                  | 26   | FC04 Input Register | s16  | °C   | 10     | R    |         |
| External supply line (BT25)                | 39   | FC04 Input Register | s16  | °C   | 10     | R    |         |
| Return temperature (BT71)                  | 88   | FC04 Input Register | s16  | °C   | 10     | R    |         |
| External heating medium pump (GP10) status | 1066 | FC04 Input Register | u8   | -    | 1      | R    | 0 - off |
|                                            |      |                     |      |      |        |      | 1 - on  |
| Charge pump (EB100-GP12)                   | 1636 | FC04 Input Register | u8   | %    | 1      | R    |         |

## NIBE F2120 slave 1

| Function                       | ID   | Type of register    | Size | Unit | Factor | Mode | Status      |
|--------------------------------|------|---------------------|------|------|--------|------|-------------|
| Requested compressor frequency | 301  | FC04 Input Register | u8   | Hz   | 10     | R    |             |
| Low press (BP8)                | 550  | FC04 Input Register | s16  | °C   | 10     | R    |             |
| Hi press (BP9)                 | 551  | FC04 Input Register | s16  | °C   | 10     | R    |             |
| Injection (BT81)               | 552  | FC04 Input Register | s16  | °C   | 10     | R    |             |
| Evaporator (BT84)              | 555  | FC04 Input Register | s16  | °C   | 10     | R    |             |
| Return temperature (BT3)       | 1475 | FC04 Input Register | s16  | °C   | 10     | R    |             |
| Condenser supply (BT12)        | 1478 | FC04 Input Register | s16  | °C   | 10     | R    |             |
| Discharge (BT14)               | 1479 | FC04 Input Register | s16  | °C   | 10     | R    |             |
| Liquid line (BT15)             | 1480 | FC04 Input Register | s16  | °C   | 10     | R    |             |
| Suction gas (BT17)             | 1481 | FC04 Input Register | s16  | °C   | 10     | R    |             |
| Compressor starts (EP14)       | 1489 | FC04 Input Register | s32  | -    | 1      | R    |             |
| Total run time compressor      | 1491 | FC04 Input Register | s32  | h    | 10     | R    |             |
| (EP14)                         |      |                     |      |      |        |      |             |
| Outdoor temperature (BT28)     | 1621 | FC04 Input Register | s16  | °C   | 10     | R    |             |
| Evaporator (BT16)              | 1622 | FC04 Input Register | s16  | °C   | 10     | R    |             |
| Current compressor frequency   | 1803 | FC04 Input Register | s16  | Hz   | 10     | R    |             |
| Defrost                        | 1805 | FC04 Input Register | u8   | -    | 1      | R    | 0 - off     |
|                                |      |                     |      |      |        |      | 1 - active  |
|                                |      |                     |      |      |        |      | 2 - passive |

#### NIBE F2120 slave 2

| Function                       | ID   | Type of register    | Size | Unit | Factor | Mode | Status      |
|--------------------------------|------|---------------------|------|------|--------|------|-------------|
| Requested compressor frequency | 300  | FC04 Input Register | u8   | Hz   | 10     | R    |             |
| Low press (BP8)                | 534  | FC04 Input Register | s16  | °C   | 10     | R    |             |
| Hi press (BP9)                 | 535  | FC04 Input Register | s16  | °C   | 10     | R    |             |
| Injection (BT81)               | 536  | FC04 Input Register | s16  | °C   | 10     | R    |             |
| Evaporator (BT84)              | 539  | FC04 Input Register | s16  | °C   | 10     | R    |             |
| Return temperature (BT3)       | 1430 | FC04 Input Register | s16  | °C   | 10     | R    |             |
| Condenser supply (BT12)        | 1433 | FC04 Input Register | s16  | °C   | 10     | R    |             |
| Discharge (BT14)               | 1434 | FC04 Input Register | s16  | °C   | 10     | R    |             |
| Liquid line (BT15)             | 1435 | FC04 Input Register | s16  | °C   | 10     | R    |             |
| Suction gas (BT17)             | 1436 | FC04 Input Register | s16  | °C   | 10     | R    |             |
| Compressor starts (EP14)       | 1444 | FC04 Input Register | s32  | -    | 1      | R    |             |
| Total run time compressor      | 1446 | FC04 Input Register | s32  | h    | 10     | R    |             |
| (EP14)                         |      |                     |      |      |        |      |             |
| Outdoor temperature (BT28)     | 1617 | FC04 Input Register | s16  | °C   | 10     | R    |             |
| Evaporator (BT16)              | 1618 | FC04 Input Register | s16  | °C   | 10     | R    |             |
| Current compressor frequency   | 1789 | FC04 Input Register | s16  | Hz   | 10     | R    |             |
| Defrost                        | 1791 | FC04 Input Register | u8   | -    | 1      | R    | 0 - off     |
|                                |      |                     |      |      |        |      | 1 - active  |
|                                |      |                     |      |      |        |      | 2 - passive |

#### NIBE F2120 slave 3

| Function                            | ID   | Type of register    | Size | Unit | Factor | Mode | Status |
|-------------------------------------|------|---------------------|------|------|--------|------|--------|
| Requested compressor frequency      | 299  | FC04 Input Register | u8   | Hz   | 10     | R    |        |
| Low press (BP8)                     | 518  | FC04 Input Register | s16  | °C   | 10     | R    |        |
| Hi press (BP9)                      | 519  | FC04 Input Register | s16  | °C   | 10     | R    |        |
| Injection (BT81)                    | 520  | FC04 Input Register | s16  | °C   | 10     | R    |        |
| Evaporator (BT84)                   | 523  | FC04 Input Register | s16  | °C   | 10     | R    |        |
| Return temperature (BT3)            | 1385 | FC04 Input Register | s16  | °C   | 10     | R    |        |
| Condenser supply (BT12)             | 1388 | FC04 Input Register | s16  | °C   | 10     | R    |        |
| Discharge (BT14)                    | 1389 | FC04 Input Register | s16  | °C   | 10     | R    |        |
| Liquid line (BT15)                  | 1390 | FC04 Input Register | s16  | °C   | 10     | R    |        |
| Suction gas (BT17)                  | 1391 | FC04 Input Register | s16  | °C   | 10     | R    |        |
| Compressor starts (EP14)            | 1399 | FC04 Input Register | s32  | -    | 1      | R    |        |
| Total run time compressor<br>(EP14) | 1401 | FC04 Input Register | s32  | h    | 10     | R    |        |

| Function                     | ID   | Type of register    | Size | Unit | Factor | Mode | Status      |
|------------------------------|------|---------------------|------|------|--------|------|-------------|
| Outdoor temperature (BT28)   | 1613 | FC04 Input Register | s16  | °C   | 10     | R    |             |
| Evaporator (BT16)            | 1614 | FC04 Input Register | s16  | °C   | 10     | R    |             |
| Current compressor frequency | 1775 | FC04 Input Register | s16  | Hz   | 10     | R    |             |
| Defrost                      | 1777 | FC04 Input Register | u8   | -    | 1      | R    | 0 - off     |
|                              |      |                     |      |      |        |      | 1 - active  |
|                              |      |                     |      |      |        |      | 2 - passive |

#### NIBE F2120 slave 4

| Function                       | ID   | Type of register    | Size | Unit | Factor | Mode | Status      |
|--------------------------------|------|---------------------|------|------|--------|------|-------------|
| Requested compressor frequency | 300  | FC04 Input Register | u8   | Hz   | 10     | R    |             |
| Low press (BP8)                | 502  | FC04 Input Register | s16  | °C   | 10     | R    |             |
| Hi press (BP9)                 | 503  | FC04 Input Register | s16  | °C   | 10     | R    |             |
| Injection (BT81)               | 504  | FC04 Input Register | s16  | °C   | 10     | R    |             |
| Evaporator (BT84)              | 507  | FC04 Input Register | s16  | °C   | 10     | R    |             |
| Return temperature (BT3)       | 1340 | FC04 Input Register | s16  | °C   | 10     | R    |             |
| Condenser supply (BT12)        | 1343 | FC04 Input Register | s16  | °C   | 10     | R    |             |
| Discharge (BT14)               | 1344 | FC04 Input Register | s16  | °C   | 10     | R    |             |
| Liquid line (BT15)             | 1345 | FC04 Input Register | s16  | °C   | 10     | R    |             |
| Suction gas (BT17)             | 1346 | FC04 Input Register | s16  | °C   | 10     | R    |             |
| Compressor starts (EP14)       | 1354 | FC04 Input Register | s32  | -    | 1      | R    |             |
| Total run time compressor      | 1356 | FC04 Input Register | s32  | h    | 10     | R    |             |
| (EP14)                         |      |                     |      |      |        |      |             |
| Outdoor temperature (BT28)     | 1609 | FC04 Input Register | s16  | °C   | 10     | R    |             |
| Evaporator (BT16)              | 1610 | FC04 Input Register | s16  | °C   | 10     | R    |             |
| Current compressor frequency   | 1761 | FC04 Input Register | s16  | Hz   | 10     | R    |             |
| Defrost                        | 1763 | FC04 Input Register | u8   | -    | 1      | R    | 0 - off     |
|                                |      |                     |      |      |        |      | 1 - active  |
|                                |      |                     |      |      |        |      | 2 - passive |

#### NIBE F2040

| Function                       | ID   | Type of register    | Size | Unit | Factor | Mode | Status      |
|--------------------------------|------|---------------------|------|------|--------|------|-------------|
| Requested compressor frequency | 301  | FC04 Input Register | u8   | Hz   | 10     | R    |             |
| Return temperature (BT3)       | 1475 | FC04 Input Register | s16  | °C   | 10     | R    |             |
| Condenser supply (BT12)        | 1478 | FC04 Input Register | s16  | °C   | 10     | R    |             |
| Discharge (BT14)               | 1479 | FC04 Input Register | s16  | °C   | 10     | R    |             |
| Liquid line (BT15)             | 1480 | FC04 Input Register | s16  | °C   | 10     | R    |             |
| Suction gas (BT17)             | 1481 | FC04 Input Register | s16  | °C   | 10     | R    |             |
| Compressor starts (EP14)       | 1489 | FC04 Input Register | s32  | -    | 1      | R    |             |
| Total run time compressor      | 1491 | FC04 Input Register | s32  | h    | 10     | R    |             |
| (EP14)                         |      |                     |      |      |        |      |             |
| Outdoor temperature (BT28)     | 1621 | FC04 Input Register | s16  | °C   | 10     | R    |             |
| Evaporator (BT16)              | 1622 | FC04 Input Register | s16  | °C   | 10     | R    |             |
| Pressure (BP4)                 | 1801 | FC04 Input Register | s16  | bar  | 10     | R    |             |
| Low pressure switch (BP2)      | 1802 | FC04 Input Register | s16  | bar  | 10     | R    |             |
| Current compressor frequency   | 1803 | FC04 Input Register | s16  | Hz   | 10     | R    |             |
| Defrost                        | 1805 | FC04 Input Register | u8   | -    | 1      | R    | 0 - off     |
|                                |      |                     |      |      |        |      | 1 - active  |
|                                |      |                     |      |      |        |      | 2 - passive |
| Evaporator (BT16 2)            | 1966 | FC04 Input Register | s16  | °C   | 10     | R    |             |

#### NIBE VVM S320 / S325

| Function                        | ID   | Type of register    | Size | Unit | Factor | Mode | Status |
|---------------------------------|------|---------------------|------|------|--------|------|--------|
| Outdoor temperature (BT1)       | 1    | FC04 Input Register | s16  | °C   | 10     | R    |        |
| Supply temperature (BT2)        | 5    | FC04 Input Register | s16  | °C   | 10     | R    |        |
| Return temperature (BT3)        | 7    | FC04 Input Register | s16  | °C   | 10     | R    |        |
| Hot water top (BT7)             | 8    | FC04 Input Register | s16  | °C   | 10     | R    |        |
| Hot water charging (BT6)        | 9    | FC04 Input Register | s16  | °C   | 10     | R    |        |
| Supply temp. 1 (BT63)           | 72   | FC04 Input Register | s16  | °C   | 10     | R    |        |
| Heating medium pump speed (GP1) | 1636 | FC04 Input Register | u8   | %    | 1      | R    |        |

# Common registers

| Function                             | ID    | Type of register      | Size | Unit | Factor | Mode | Status             |
|--------------------------------------|-------|-----------------------|------|------|--------|------|--------------------|
| Degree minutes                       | 18    | FC03 Holding Register | s16  | -    | 10     | R/W  |                    |
| Degree minutes cooling               | 20    | FC03 Holding Register | s16  | -    | 1      | R/W  |                    |
| Reset alarm                          | 22    | FC03 Holding Register | u8   | -    | 1      | R/W  |                    |
| Heating curve                        | 26    | FC03 Holding Register | s8   | -    | 1      | R/W  |                    |
| Offset curve                         | 30    | FC03 Holding Register | s8   | -    | 1      | R/W  |                    |
| Supply temp. min.                    | 34    | FC03 Holding Register | s16  | °C   | 10     | R/W  |                    |
| Supply temp. max.                    | 38    | FC03 Holding Register | s16  | °C   | 10     | R/W  |                    |
| Own curve                            | 39-45 | FC03 Holding Register | s8   | -    | 1      | R/W  |                    |
| Flow sensor (BF1)                    | 40    | FC04 Input Register   | s16  | l/m  | 10     | R    |                    |
| Current BE3                          | 46    | FC04 Input Register   | u32  | А    | 10     | R    |                    |
| Current BE2                          | 48    | FC04 Input Register   | u32  | А    | 10     | R    |                    |
| Current BE1                          | 50    | FC04 Input Register   | u32  | А    | 10     | R    |                    |
| Hot water demand                     | 56    | FC03 Holding Register | s8   | -    | 1      | R/W  | 0 - small          |
|                                      |       |                       |      |      |        |      | 1 - medium         |
|                                      |       |                       |      |      |        |      | 2 - large          |
|                                      |       |                       |      |      |        |      | 3 - smart control  |
| Degree minutes start additional heat | 97    | FC03 Holding Register | s16  | -    | 1      | R/W  |                    |
| Degree minutes start compressor      | 159   | FC03 Holding Register | s16  | -    | 1      | R/W  |                    |
| Alarm action, lower room temperature | 196   | FC03 Holding Register | u8   | -    | 1      | R/W  |                    |
| Alarm action lower HW temperature    | 197   | FC03 Holding Register | u8   | -    | 1      | R/W  |                    |
| Operating mode                       | 237   | FC03 Holding Register | u8   | -    | 1      | R    | 0 - Auto           |
|                                      |       |                       |      |      |        |      | 1 - Manual         |
|                                      |       |                       |      |      |        |      | 2 - Add. heat only |
| Pulse energy meter (BE7/BF3)         | 396   | FC04 Input Register   | u32  | kWh  | 100    | R    |                    |
| Pulse energy meter (BE6/BF2)         | 398   | FC04 Input Register   | u32  | kWh  | 100    | R    |                    |
| Calculated supply temp               | 1017  | FC04 Input Register   | s16  | °C   | 10     | R    |                    |
| Calc supply temp cooling             | 1567  | FC04 Input Register   | s16  | °C   | 10     | R    |                    |
| Total run time additional heat       | 1025  | FC04 Input Register   | s32  | h    | 10     | R    |                    |
| Operating prioritisation             | 1028  | FC04 Input Register   | u8   | -    | 1      | R    | 10 - off           |
|                                      |       |                       |      |      |        |      | 20 - hot water     |
|                                      |       |                       |      |      |        |      | 30 - heat          |
|                                      |       |                       |      |      |        |      | 40 - pool          |
|                                      |       |                       |      |      |        |      | 60 - cooling       |
| Add. heat steps                      | 1029  | FC04 Input Register   | u8   | -    | 1      | R    |                    |

| Function                                          | ID   | Type of register    | Size | Unit | Factor | Mode | Status |
|---------------------------------------------------|------|---------------------|------|------|--------|------|--------|
| Compressor starter EP14                           | 1083 | FC04 Input Register | s32  | -    | 1      | R    |        |
| Statistics compressor EP14                        | 1087 | FC04 Input Register | s32  | h    | 1      | R    |        |
| Flow measurement hot water (compressor incl. add) | 1575 | FC04 Input Register | u32  | kWh  | 10     | R    |        |
| Flow measurement (compressor incl. add.)          | 1577 | FC04 Input Register | u32  | kWh  | 10     | R    |        |
| Flow measurement pool (compressor only)           | 1581 | FC04 Input Register | u32  | kWh  | 10     | R    |        |
| Flow measurement hot water (compressor only)      | 1583 | FC04 Input Register | u32  | kWh  | 10     | R    |        |
| Flow measurement heat (compressor only)           | 1585 | FC04 Input Register | u32  | kWh  | 10     | R    |        |
| Alarm number                                      | 1975 | FC04 Input Register | u16  | -    | 1      | R    |        |

# Accessories

## Shunt-contr add heat (EM1)

| Function                      | ID   | Type of register    | Size | Unit | Factor | Mode | Status                                                                  |
|-------------------------------|------|---------------------|------|------|--------|------|-------------------------------------------------------------------------|
| Boiler temperature (BT52)     | 38   | FC04 Input Register | s16  | °C   | 10     | R    |                                                                         |
| External supply line (BT25)   | 39   | FC04 Input Register | s16  | °C   | 10     | R    |                                                                         |
| Return temperature (BT71)     | 88   | FC04 Input Register | s16  | °C   | 10     | R    |                                                                         |
| Shunt valve QN11              | 1034 | FC04 Input Register | u8   | -    | 1      | R    | 10 - off<br>20 - active<br>30 - passive<br>40 - opening<br>50 - closing |
| Ext. heat. medium pump (GP10) | 1066 | FC04 Input Register | u8   | -    | 1      | R    | 0 - off<br>1 - on                                                       |

## Step-contr add heat (EB1)

| Function                        | ID   | Type of register    | Size | Unit | Factor | Mode | Status  |
|---------------------------------|------|---------------------|------|------|--------|------|---------|
| External supply line (BT25)     | 39   | FC04 Input Register | s16  | °C   | 10     | R    |         |
| Ret tmp (BT71)                  | 88   | FC04 Input Register | s16  | °C   | 10     | R    |         |
| Step add. heat type (ELK 26/42) | 1029 | FC04 Input Register | u8   | -    | 1      | R    |         |
| Ext. heat. medium pump (GP10)   | 1066 | FC04 Input Register | u8   | -    | 1      | R    | 0 - off |
|                                 |      |                     |      |      |        |      | 1 - on  |

#### Hot water circulation

| Function                        | ID   | Type of register    | Size | Unit | Factor | Mode | Status  |
|---------------------------------|------|---------------------|------|------|--------|------|---------|
| Outgoing hot water (BT70)       | 87   | FC04 Input Register | s16  | °C   | 10     | R    |         |
| Hot water comfort return (BT82) | 174  | FC04 Input Register | s16  | °C   | 10     | R    |         |
| Hot water comfort heater (BT83) | 175  | FC04 Input Register | s16  | °C   | 10     | R    |         |
| Hot water circulation (GP11)    | 1063 | FC04 Input Register | u8   | -    | 1      | R    | 0 - off |
|                                 |      |                     |      |      |        |      | 1 - on  |

#### Ground water pump (AXC)

| Function             | ID   | Type of register    | Size | Unit | Factor | Mode | Status  |
|----------------------|------|---------------------|------|------|--------|------|---------|
| Circulation pump GP3 | 1835 | FC04 Input Register | u8   | -    | 1      | R    | 0 - off |
|                      |      |                     |      |      |        |      | 1 - on  |

#### Extra climate system (ECS) 1

| Function                          | ID                | Type of register    | Size | Unit | Factor | Mode | Status                                                   |
|-----------------------------------|-------------------|---------------------|------|------|--------|------|----------------------------------------------------------|
| Supply temperature (BT2)          | 4                 | FC04 Input Register | s16  | °C   | 10     | R    |                                                          |
| Return temperature (BT3)          | 78                | FC04 Input Register | s16  | °C   | 10     | R    |                                                          |
| Oper. mode shunt climate system 2 | 1032              | FC04 Input Register | u8   | -    | 1      | R    | 0 - inactive<br>10 - off<br>20 - opening<br>30 - closing |
| Ext. heat. medium pump (GP10)     | 1825 (in-<br>put) | FC04 Input Register | u8   | -    | 1      | R    | 0 - off<br>1 - on                                        |

#### Shunt-contr brine (EP10)

| Function            | ID  | Type of register    | Size | Unit | Factor | Mode | Status |
|---------------------|-----|---------------------|------|------|--------|------|--------|
| Collector in (BT26) | 106 | FC04 Input Register | s16  | °C   | 10     | R    |        |

#### Passive cooling (PCS 44)

| Function                       | ID   | Type of register    | Size | Unit | Factor | Mode | Status  |
|--------------------------------|------|---------------------|------|------|--------|------|---------|
| Cooling temperature (EQ1-BT64) | 30   | FC04 Input Register | s16  | °C   | 10     | R    |         |
| Return line (EQ1-BT65)         | 31   | FC04 Input Register | s16  | °C   | 10     | R    |         |
| Passive cooling pump (GP13)    | 1833 | FC04 Input Register | u8   | -    | 1      | R    | 0 - off |
|                                |      |                     |      |      |        |      | 1 - on  |

#### Pool 40

| Function                  | ID   | Type of register    | Size | Unit | Factor | Mode | Status                                 |
|---------------------------|------|---------------------|------|------|--------|------|----------------------------------------|
| Pool temperature (BT51)   | 27   | FC04 Input Register | s16  | °C   | 10     | R    |                                        |
| Reversing valve QN19      | 1134 | FC04 Input Register | u8   | -    | 1      | R    | 0 - closed to pool<br>1 - open to pool |
| Circulation pump GP9/GP16 | 1828 | FC04 Input Register | u8   | -    | 1      | R    | 0 - off                                |
| Circulation pump GP9/GP16 | 1828 | FC04 Input Register | Uð   | -    | 1      | ň    | 0 - off<br>1 - on                      |

#### Pool 310

| Function                  | ID   | Type of register    | Size | Unit | Factor | Mode | Status                                 |
|---------------------------|------|---------------------|------|------|--------|------|----------------------------------------|
| Pool temperature (BT51)   | 27   | FC04 Input Register | s16  | °C   | 10     | R    |                                        |
| Reversing valve QN19      | 1134 | FC04 Input Register | u8   | -    | 1      | R    | 0 - closed to pool<br>1 - open to pool |
| Speed (GP12)              | 1589 | FC04 Input Register | u8   | -    | 1      | R    | 0 - off<br>1 - on                      |
| Circulation pump GP9/GP16 | 1828 | FC04 Input Register | u8   | -    | 1      | R    | 0 - off<br>1 - on                      |

#### ACS 45

#### Passive/active cooling 4-pipe

| Function                      | ID   | Type of register    | Size | Unit | Factor | Mode | Status  |
|-------------------------------|------|---------------------|------|------|--------|------|---------|
| Cooling temperature (BT64)    | 30   | FC04 Input Register | s16  | °C   | 10     | R    |         |
| External supply line (BT25)   | 39   | FC04 Input Register | s16  | °C   | 10     | R    |         |
| Return temperature (BT71)     | 88   | FC04 Input Register | s16  | °C   | 10     | R    |         |
| Collector temperature (BT57)  | 90   | FC04 Input Register | s16  | °C   | 10     | R    |         |
| Heating dump temperat. (BT75) | 91   | FC04 Input Register | s16  | °C   | 10     | R    |         |
| ACS EQ1-GP20                  | 1831 | FC04 Input Register | u8   | -    | 1      | R    | 0 - off |
|                               |      |                     |      |      |        |      | 1 - on  |

### ACS 310

## Passive/active cooling 4-pipe

| Function                    | ID   | Type of register    | Size | Unit | Factor | Mode | Status            |
|-----------------------------|------|---------------------|------|------|--------|------|-------------------|
| Cooling temperature (BT64)  | 30   | FC04 Input Register | s16  | °C   | 10     | R    |                   |
| Speed (GP12)                | 1589 | FC04 Input Register | u8   | -    | 1      | R    | 0 - off<br>1 - on |
| Passive cooling pump (GP13) | 1833 | FC04 Input Register | u8   | -    | 1      | R    | 0 - off<br>1 - on |

# Item register

#### A

Accessories ACS 45 Passive/active cooling 4-pipe , 16 ACS 310 Passive/active cooling 4-pipe , 16 Climate system 1 , 15 Ground water pump (AXC) , 15 Hot water circulation , 15 Passive cooling 2-pipe (EQ1) , 15 Passive cooling (PCS 44), 15 Pool 40, 16 Pool 310, 16 Shunt-contr add heat (EM1), 14 Shunt-contr brine (EP10) , 15 Step-contr add heat (EB1) , 14 С Common registers, 13 Control, 3 Control - Introduction, 3 Control - Introduction, 3 Н Help menu, 4

#### Ν

Navigation Help menu, 4 NIBE F2040, 12 NIBE F2120, 9 NIBE S1155 / S1255, 8 NIBE SMO S40, 9 NIBE VVM S320 / S325, 12 **s** S1155, 8

NIBE AB Sweden Hannabadsvägen 5 Box 14 SE-285 21 Markaryd info@nibe.se www.nibe.eu